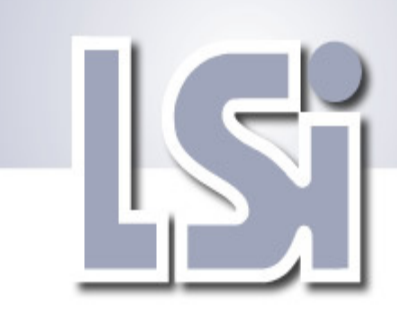

#### 2007 Fall Seminar

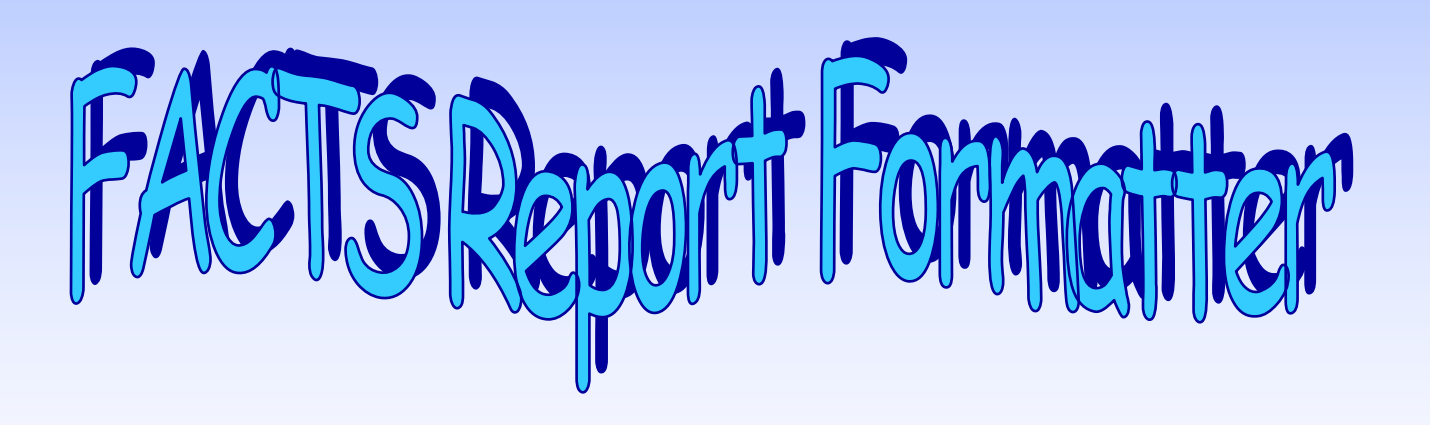

### FACTS Report Formatter ( customizing your report )

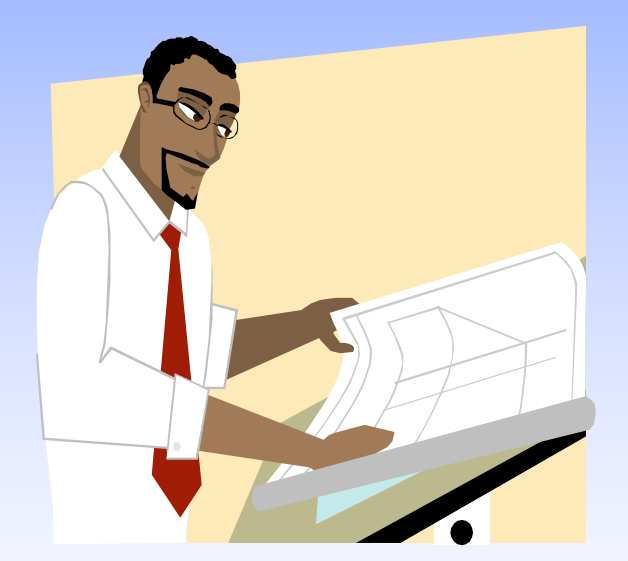

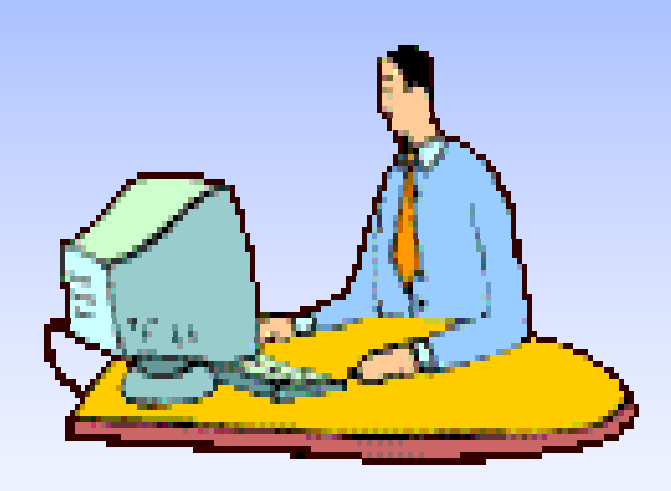

### Report Custom Layout

| 01-FACTS 7.6 Dem       | o, Aged Trial Balance (ARR715) - Infor                   |                              |
|------------------------|----------------------------------------------------------|------------------------------|
| Template Print Options | Cystom Report Layout Help                                |                              |
| Order C · Customer Or  | der V Beginning III Firs<br>it Limit Only Ending III Las | t<br>t                       |
| Branch                 |                                                          |                              |
| Aging Date             | System Date                                              |                              |
| Next Period            |                                                          |                              |
| Delinquents Only       | Days Delinquent 10 Credits 🖌                             |                              |
| Disputed Only          |                                                          |                              |
| Check Credit Limit     |                                                          |                              |
| Include                | - None                                                   |                              |
| Scope                  | D - Detail 🛛                                             |                              |
| Template<br>None       | Printer Layout Cayout (<br>Print to file Standard (      | <u>O</u> K<br><u>C</u> ancel |
| Enter branch to pr     | int, F1-All, F2-Search                                   |                              |

### Some of the more common reports in FACTS have the Report Formatter feature.

- AP Aged Payables Report 7.4.3
- AP Vendor Listing 7.4.2
- AR Aged Trial Balance 7.4.3
- AR Customer Listing 7.4.2
- AR Ship To Report 7.4.3
- GL Trial Balance 7.4.2
- IC Stock Status 7.4.2
- IC Item Listing 7.4.2
- PO Status Report 7.4.3
- SA Commission Report 7.4.3
- SA Item Multi-period 7.4.3
- SA Item/Warehouse Multi-period 7.4.3
- SO Order Status Report 7.4.3
- SO Customer Price List 7.4.3
- SO Past Invoice Report 7.4.3
- SM Bank Transaction Listing 7.5

| Date: 06/30/08<br>User: IN4 T2                             | Ag            | FACTS<br>Jed Trial     | 7.6 De<br>Balance | emo<br>e - Detail |         |                  | ARR715<br>Time: 1 | Page: 1<br>0:47 AM |
|------------------------------------------------------------|---------------|------------------------|-------------------|-------------------|---------|------------------|-------------------|--------------------|
| Customer C100 to C100<br>Aging Date 06/20/00               |               |                        |                   |                   |         |                  |                   |                    |
|                                                            | last          | Entry                  | Ite               |                   |         |                  |                   |                    |
| Customer Name                                              | Payment Doc‡  | D TY Date              | Date              | CURRENT           | 1-20    | 11-60            | 61-90             | OVER 90            |
| C100 Southeastern Industrial S<br>"Returns Fending Credit" | 06/10/00 Cust | Total,                 | 7903.90           | 6898.96           | .00     | 1095.02          | . 00              | .00                |
|                                                            | 001450        | Y IN 10/12/            | 07 11/12          |                   |         |                  |                   | 97.50              |
|                                                            | 001646        | 18 04/27/              | 00 05/26          |                   |         | 1910.00          |                   |                    |
|                                                            | 001777        | IN 06/29/              | 09 07/29          | 1909.99           |         |                  |                   |                    |
|                                                            | 001791        | IN 06/27/              | 00 07/27          | 720.00            |         |                  |                   |                    |
|                                                            | 001066        | 1N 06/10/              | 08 07/10          | 1743.84           |         |                  |                   |                    |
|                                                            | 001891        | 10 06/27/<br>10 06/10/ | 08 07/27          | -193.64           |         |                  |                   |                    |
|                                                            | 001099        | IN 06/16/              | 09 07/16          | 24.99             |         |                  |                   |                    |
|                                                            | 001892        | IN 04/22/              | 00 05/22          |                   |         | 515.09           |                   |                    |
|                                                            | 001918        | IN 06/20/              | 09 07/20          | 2176.50           |         |                  |                   |                    |
|                                                            | 001922        | 08 11/26/              | 09 12/26          | 742.19            |         |                  |                   |                    |
|                                                            | 002001        | IN 06/06/              | 09 07/05          | 50.00             |         |                  |                   |                    |
|                                                            | 002003        | IN 06/02/              | 09 07/02          | 1.00              |         |                  |                   |                    |
|                                                            | 042045        | OA 06/20/              | 00 06/20          |                   | -401.94 |                  |                   |                    |
|                                                            | 900764        | SC 06/30/              | 08 06/30          | 30.13             |         |                  |                   |                    |
|                                                            | Separt        | <br>Total              | 7903.90           | ¢899.94           | .00     | 10 <b>96</b> .02 | . 00              | .00                |
| Customer Count, 1                                          |               |                        |                   |                   |         |                  | F                 | of Banari          |
| D-Disputed invoice, TY-Document Type                       |               |                        |                   |                   |         |                  | End               | or neport          |

Mr. Brutus Collectumus would really like to have the invoice 'Ship To' printed on the report next to the invoice number.

Rega

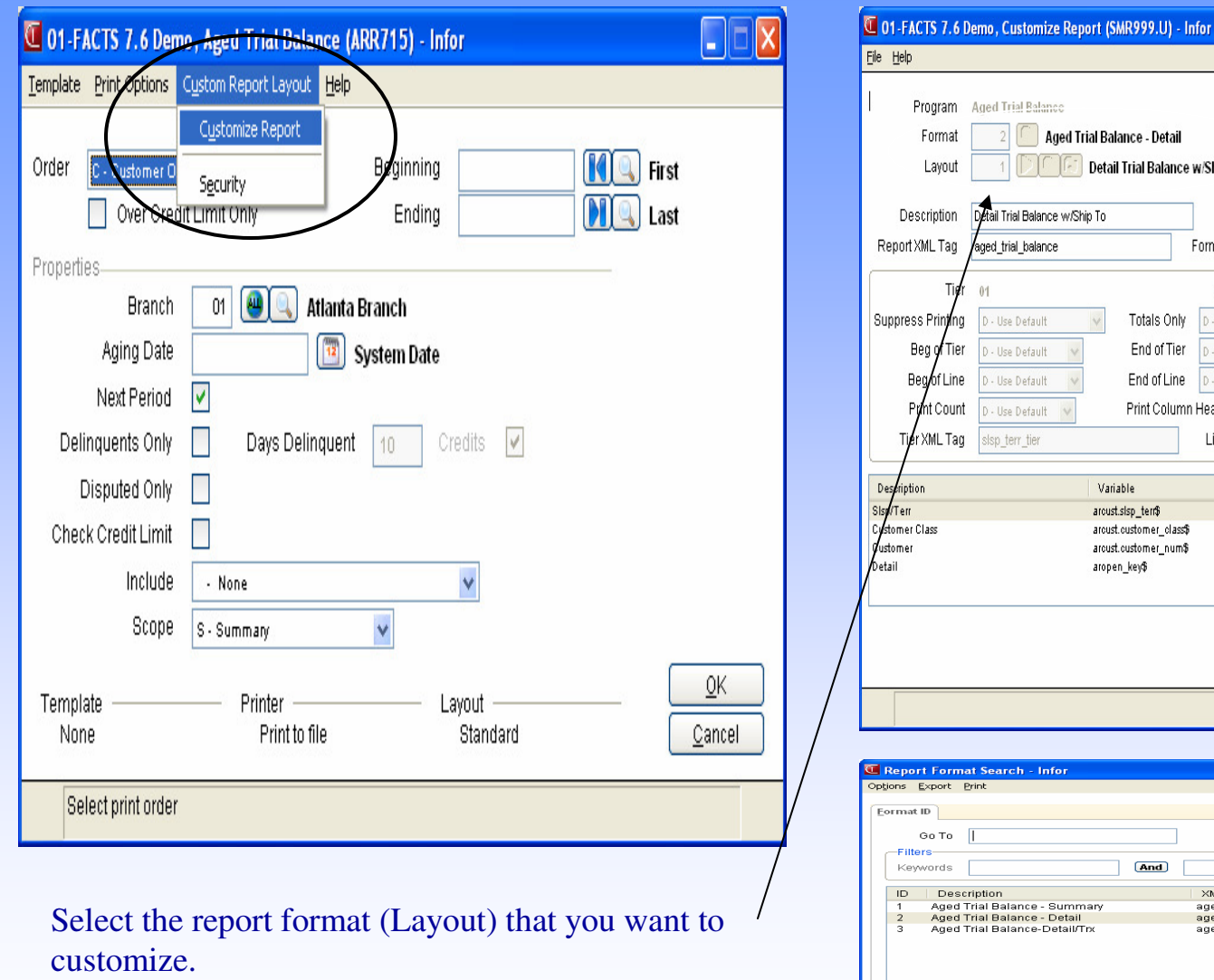

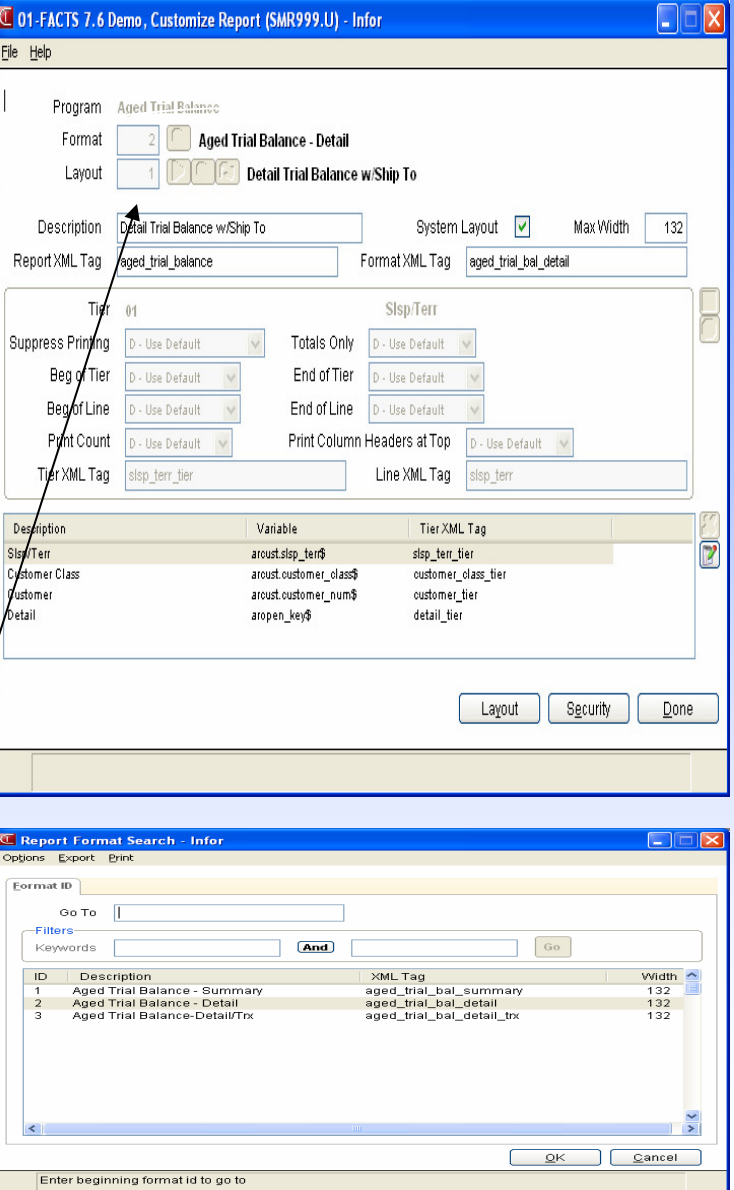

### Selecting the 'Tier' to change

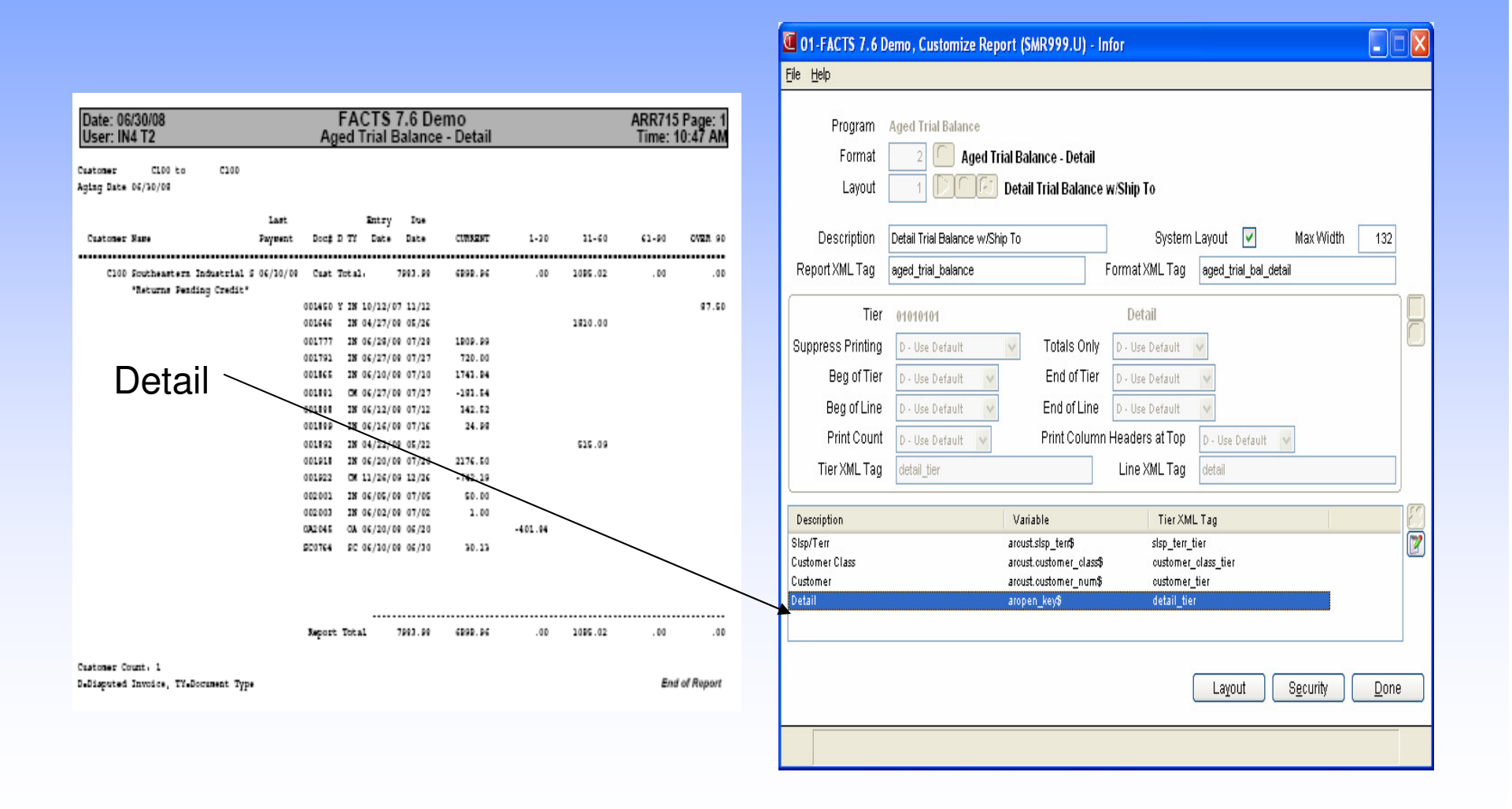

# Modify the 'Layout'

| 🖸 01-FACTS 7.6 Demo, Customize Report (SMR999.U) - Infor                                                                                                    |                                                                                                    |
|----------------------------------------------------------------------------------------------------|----------------------------------------------------------------------------------------------------|
| Ele Help                                                                                                    |                                                                                                    |
| Program Aged Trial Balance<br>Format 2 Aged Trial Balance - Detail<br>Layout 1 Detail Trial Balance w/Ship To                                                                                                    | FACTS Report Designer - Infor      File      Report: Aged Trial Balance     Format: Aged Trial Balance - Detail     Tier: Detail |
| Description Detail Trial Balance w/Ship To System Layout 🗹 Max Width 132                                                                                                    | DOOUME DI TR ENTRY DAT Due Ds Current Total Bra Current Total Bra Current Total Bra Current Total Bra Current Total Bra          |
| Report XML Tag aged_trial_balance Format XML Tag aged_trial_bal_detail                                                                                                    | DISPUTED INVOICE MEMO                                                                                                    |
| Tier     01010101     Detail       Suppress Printing     D- Use Default     Totals Only     D- Use Default       Beg of Tier     D- Use Default     End of Tier     D- Use Default       Beg of Line     D- Use Default     End of Line     D- Use Default       Print Count     D- Use Default     Print Column Headers at Top     D- Use Default       Tier XML Tag     detai_tier     Line XML Tag     detail |                                                                                                    |
| Sisp/Terr aroust.sisp_tern\$ sisp_terr_tier                                                                                                    | Right click in white space to add a new field. Right click on a field to edit or hide. Max Width=132                             |
| Customer Class aroust oustomer _class\$ oustomer_class_tier                                                                                                    | Current Total Bracket 5: Column=122,Row=1,Width=11                                                                               |
| Detail aropen_key\$ detail_tier                                                                                                    |                                                                                                    |
| Layout Security Done                                                                                                    |                                                                                                    |

# 'Right Click'

|                                                                                                    | Place Information Field Search - Infor                                                                                                    |                                                                                                    |
|----------------------------------------------------------------------------------------------------|----------------------------------------------------------------------------------------------------|----------------------------------------------------------------------------------------------------|
| U FACIS Report Designer - Infor<br>File                                                                                                    | Options Export Print                                                                                                    |                                                                                                    |
| Report: Aged Trial Balance - Detail Trie: Detail                                                                                                    | Info ID         Go To           Filters                                                                                                    | Go Data Eval aropen.current_discount\$ aropen.ship_to\$ consect data?                                                                                 |
| Right click in white space to add a new field.     Right click on a field to edit or hide.     Max Wi       Current Total Bracket 5: Column=122, Rove=1, Width=11     Max Wi | 00216         DISCOUNT DUE DATE           00214         DISCOUNT DUE DATE           00215         ENTRY PERIOD           00216         MEMO           00217         LAST ARTRAN SEQUENCE #           00218         REGISTER #           00219         SALES ORDER DOCUMENT #           00220         PEEEPENCE # | aropen.disc_due_date\$<br>fn%lpd\$(aropen.entry_period\$<br>aropen.memo\$<br>aropen.tast_artran_seq\$<br>aropen.register_num\$<br>aropen.so_doc_num\$ |
| a) Right Click to add field                                                                                                    | 00220 EXCLUDE FROM CREDIT CHECK                                                                                                    | aropen.exclude_from_credit_li                                                                                                    |
| b) Select field from list                                                                                                    |                                                                                                    | <u>Q</u> K <u>C</u> ancel                                                                                                    |

### Field Attributes

| Report          | Aged Trial Balance                                                  |
|-----------------|---------------------------------------------------------------------|
| Information     | agen marbanance - beran<br>00211     SHIP-TO # - (aropen.ship_to\$) |
| <u>G</u> eneral |                                                                     |
| Print Width     | 6 Print on Continued Line D - Use Default V                         |
| XML Tag         | ship_to                                                             |
|                 |                                                                     |
| Totaled         | D - Use default 🔽 Total Only D - Use Default 🔽                      |
| Total Type      | D - Use default 🔽 Rounding D - Use default 🗸                        |
| Parens for Neg  | D - Use Default V Comma for Thousands Separator D - Use Default V   |
|                 |                                                                     |
| Column Header   | Ship To                                                             |
| Header Width    | 7 Justification D-Use default 🔽                                     |
|                 |                                                                     |
|                 |                                                                     |

- Header description
- Width
- Justification
- Totals ( If numeric )

### Run Report

| 🖲 01-FACTS 7.6 Demo, Aged Trial Balance (ARR715) - Infor                  | 🖸 Print Options - Infor                          |
|---------------------------------------------------------------------------|--------------------------------------------------|
| Tepplate Print Options Custom Report Layoot Help                          | Print To-                                        |
| Onler C - Customer Order V Beginning First                                | Print to 🛛 P - Printer 🖌                         |
| Over Credit Limit Only Ending                                             | Printer 0 🔍 Print to file                        |
| Properties-<br>Branch 01 🕘 🤍 Atlanta Branch                               | File                                             |
| Aging Date 🛛 🔲 System Date                                                |                                                  |
| Next Period                                                               | No. Copies 1 Layout - Standard 🔽                 |
| Delinquents Only Days Delinquent                                          | Margin Settings                                  |
| Disputed Only                                                             | Ton Margin Country Bottom Margin 5               |
| Check Credit Limit                                                        |                                                  |
| Include · None                                                            | Begin form feed 🔽 End form feed 🔽                |
| Scope D. Detail                                                           |                                                  |
| Template     Printer     Layout       None     Print to file     Standard | <u>O</u> K <u>M</u> ultiple <u>C</u> ancel       |
| Select print order                                                        | Select the report layout to print to this device |

Under Print Properties- change format to your custom format.

Note: The report must be set to run in correct format first.

## Whew Hew 🙂 🕲 🙂

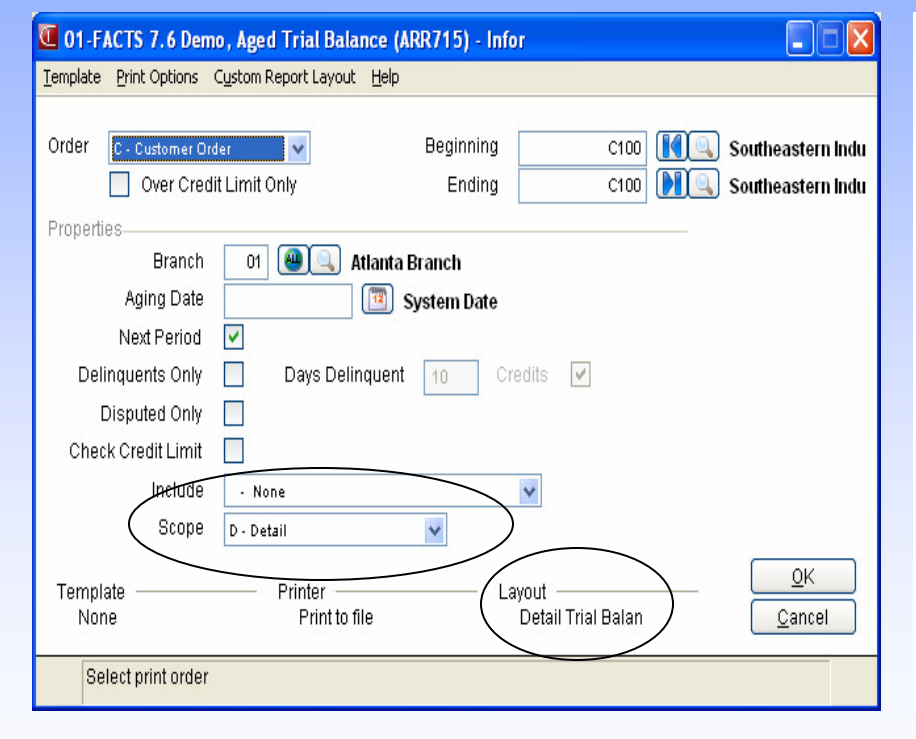

| Date: 06/30/08<br>User: IN4 T2               |                      | Ag                            | FAC<br>ed T          | CTS 7<br>rial B               | 7.6 D<br>alanc | <b>emo</b><br>:e - Detail  |         |         | ARR715<br>Time: 1 | Page: 1<br>2:31 PM |
|----------------------------------------------|----------------------|-------------------------------|----------------------|-------------------------------|----------------|----------------------------|---------|---------|-------------------|--------------------|
| Customer C100 to C100<br>Aging Date 06/30/08 |                      |                               |                      |                               |                |                            |         |         |                   |                    |
| Customer Name                                | Last<br>Payment      |                               |                      |                               |                |                            |         |         |                   |                    |
|                                              | Ship To              | Doce                          | р тү                 | Entry<br>Date                 | Due<br>Date    | CURRENT                    | 1-30    | 31-60   | 61-90             | OVER 20            |
| Cl00 Southeastern Industrial                 | S 06/30/08           | Cust                          | Total:               | 7                             | 383.98         | 6386.46                    | . 00    | 997.52  | .00               | . 00               |
| wetting sending treat.                       | 5100<br>5100         | 0()1646<br>0()1777            | IN 0<br>IN 0         | 4/27/08                       | 05/26<br>07/28 | 1809.99                    |         | 1810.00 |                   |                    |
|                                              | 5100<br>5100         | 0()1791<br>0()1865            | IN 0<br>IN 0         | 6/27/08                       | 07/27<br>07/10 | 720.00<br>1231.34          |         |         |                   |                    |
|                                              | 5100<br>5100         | 0()1881<br>0()1888<br>0()1889 | CM 0<br>IN 0<br>IN 0 | 6/27/08<br>6/12/08            | 07/27          | -183.54<br>342.52<br>24.98 |         |         |                   |                    |
|                                              | 5100<br>5100         | 0()1892<br>0()1918            | IN 0<br>IN 0         | 4/22/08                       | 05/22          | 2176.50                    |         | 515.09  |                   |                    |
|                                              | 5100<br>SAME         | 0()1922<br>0()2001            | CM 1<br>IN 0         | 1/26/09<br>6/05/08            | 12/26          | -742.19<br>50.00           |         |         |                   |                    |
|                                              | SAME<br>SAME<br>SAME | 01/2003<br>01/2045<br>SI:0764 | 1N 0<br>GA 0<br>SC 0 | 6/02/08<br>6/20/08<br>6/30/08 | 06/20          | 30.13                      | -401.84 |         |                   |                    |
|                                              |                      |                               |                      |                               |                |                            |         |         |                   |                    |
|                                              |                      | Report                        | Total                |                               | 383.08         | 6386.46                    | . 00    | 997.52  | .00               | . 00               |
| Customer Count: 1                            |                      |                               |                      |                               |                |                            |         |         |                   |                    |
| D-Disputed Invoice, TY-Document Typ          |                      |                               |                      |                               |                |                            |         |         | End               | of Report          |

### Other Report Formatter Options

| 🖸 01-FACTS 7.6 Demo, Customize Report (SMR999.U) - Infor                                                                                                    |               |
|----------------------------------------------------------------------------------------------------|---------------|
| Eile Help                                                                                                    | 1             |
| Program       Aged Trial Balance         Format       1         Layout       1    SUMMARY-SLSP PG BREAK                                                                                |               |
| Description     SUMMARY-SLSP PG BREAK     System Layout     Max Width     132       Report XML Tag     aged_trial_balance     Format XML Tag     aged_trial_bal_summary                | Dago Broako   |
| Tier 01 Sisp/Terr Suppress Printing D - Use Default V Totals Only D - Use Default V Reg of Tier D Use Default V End of Tier D Ease Rest V                                              | - raye Dieaks |
| Beg of Line D-Use Default V End of Her P-Lage Bleak V<br>Print Count D-Use Default V Print Column Headers at Top D-Use Default V                                                       |               |
| Life XML lag     slsp_terr_tier     Life XML lag     slsp_terr       Description     Variable     Tier XML Tag                                                                         | 2             |
| Stsp/Terr     aroust.stsp_terf\$     stsp_ter_tier       Customer Class     aroust.customer_class\$     customer_class_tier       Customer     aroust.customer_num\$     customer_tier |               |
| La <u>x</u> out S <u>e</u> curity <u>D</u> one                                                                                                    | )             |
| Select the action to take at the end of the tier                                                                                                    |               |

### **Other Report Formatter Options**

| 💶 01-FACTS 7.6 D                                                                       | emo, Customize Rep                                                                                      | ort (SMR999.U) - I                                                     | nfor                                                                                                   |                                               |      |
|----------------------------------------------------------------------------------------|----------------------------------------------------------------------------------------------------|------------------------------------------------------------------------|----------------------------------------------------------------------------------------------------|-----------------------------------------------|------|
| <u>File H</u> elp                                                                      |                                                                                                    |                                                                        |                                                                                                    |                                               |      |
| Program<br>Format<br>Layout                                                            | Aged Trial Balance                                                                                      | ial Balance - Summa<br>SUMMARY-SLSP P(                                 | ITY<br>6 BREAK                                                                                         |                                               |      |
| Description                                                                            | SUMMARY-SLSP PG BRE                                                                                     | AK                                                                     | System                                                                                                 | Layout 🔽 Max Width                            | 132  |
| Report XML Tag                                                                         | aged_trial_balance                                                                                      |                                                                        | Format XML Tag                                                                                         | aged_trial_bal_summary                        |      |
| Tier<br>Suppress Printing<br>Beg of Tier<br>Beg of Line<br>Print Count<br>Tier XML Tag | 0101<br>D - Use Default<br>D - Use Default<br>D - Use Default<br>D - Use Default<br>Customer_class_tier | Totals Only<br>End of Tier<br>End of Line<br>Print Column              | Customer Cl<br>D - Use Default<br>D - Use Default<br>D - Use Default<br>Headers at Top<br>Line XML Tag | ass<br>v<br>D - Use Default<br>customer_class |      |
| Description                                                                            |                                                                                                    | Variable                                                               | TierXM                                                                                                 | L Tag                                         | 8    |
| Sisp/Terr<br>Customer Class<br>Customer                                                |                                                                                                    | arcust.slsp_terf\$<br>arcust.customer_olass\$<br>arcust.customer_num\$ | sisp_terr_<br>customer<br>customer                                                                     | tier<br>_olass_tier<br>_tier                  |      |
|                                                                                        |                                                                                                    |                                                                        |                                                                                                    | Layout Security                               | Done |

| anently Hidden           |   |                                                                                                    |                                                                                                    |                                                                                                    |                                                                                        |                                                                                                    |
|--------------------------|---|----------------------------------------------------------------------------------------------------|----------------------------------------------------------------------------------------------------|----------------------------------------------------------------------------------------------------|----------------------------------------------------------------------------------------|----------------------------------------------------------------------------------------------------|
| Security Code            |   |                                                                                                    | ]                                                                                                    |                                                                                                    |                                                                                        |                                                                                                    |
| Description              | т | н                                                                                                    | Security Code                                                                                                    | Data                                                                                                    | Width                                                                                  | ~                                                                                                    |
| MTD COST                 | N | N                                                                                                    |                                                                                                    | ars.mtd_cost\$                                                                                                    | 12                                                                                     | -                                                                                                    |
| YTD SALES \$             | N | N                                                                                                    |                                                                                                    | ars.ytd_sales_amt\$                                                                                                    | 12                                                                                     |                                                                                                    |
|                          | N | N                                                                                                    |                                                                                                    | ars.ytd_cost\$                                                                                                    |                                                                                        |                                                                                                    |
| PYR SALES \$             | N | Ν                                                                                                    |                                                                                                    | ars.pyr_sales_amt\$                                                                                                    | 12                                                                                     |                                                                                                    |
| PYR COST                 | N | N                                                                                                    |                                                                                                    | ars.pyr_cost\$                                                                                                    | 12                                                                                     |                                                                                                    |
| MAXIMUM CALLS A.M.       | S | Ν                                                                                                    |                                                                                                    | ars.maximum_calls_am\$                                                                                                    | 2                                                                                      |                                                                                                    |
| MAXIMUM CALLS P.M.       | S | N                                                                                                    |                                                                                                    | ars.maximum_calls_pm\$                                                                                                    | 2                                                                                      |                                                                                                    |
| Customer Total Bracket 1 | N | Ν                                                                                                    |                                                                                                    | customer_total[1]                                                                                                    | 12                                                                                     |                                                                                                    |
| Customer Total Bracket 2 | N | N                                                                                                    |                                                                                                    | customer_total[2]                                                                                                    | 12                                                                                     |                                                                                                    |
| Customer Total Bracket 3 | N | Ν                                                                                                    |                                                                                                    | oustomer_total[3]                                                                                                    | 12                                                                                     |                                                                                                    |
| Customer Total Bracket 4 | N | Ν                                                                                                    |                                                                                                    | oustomer_total[4]                                                                                                    | 12                                                                                     |                                                                                                    |
| Customer Total Bracket 5 | N | N                                                                                                    |                                                                                                    | customer_total[5]                                                                                                    | 12                                                                                     | 0                                                                                                    |
|                          |   | Image: Security Edden         Image: Security Code           Description         T           MTD COST         N           YTD SALES 3         N           MYTO SALES 4         N           MYTO SALES 5         N           MYTO SALES 4         N           MYTO SALES 5         N           MYTO SALES 4         N           MAXIMUM CALLS A.M.         S           MAXIMUM CALLS F.M.         S           Customer Total Bracket 1         N           Customer Total Bracket 2         N           Customer Total Bracket 3         N           Customer Total Bracket 4         N | Image: Security Edden         Image: Security Code           Security Code         Image: Security Code           Image: Security Code         Image: Security Code           Image: Security Code | Image: Security Edden         Image: Security Code           Security Code         Image: Security Code           MTD COST         N           VTD SALES S         N           VTD SALES S         N           N         N           VTD SALES S         N           N         N           VTD SALES S         N           N         N           VTD SALES S         N           N         N           VD SALES S         N           VD SALES S | Image: Security Code         T         H         Security Code           Security Code | Image: Security Code         T         H         Security Code         Vitation           Security Code |

-Field Security

Permanently hidden

or

Based on User Security

## Other Report Formatter Options

| 01-FACTS 7.6 Demo, Aged Trial Balance (ARR715) - Infor                                                                                                    | 3                                                                                                    |     |
|----------------------------------------------------------------------------------------------------|----------------------------------------------------------------------------------------------------|-----|
| Iemplate Print Options Custom Report Layout Help                                                                                                    |                                                                                                    |     |
| Order C - Customer Order Pirst                                                                                                    | 01-FACTS 7.6 Demo, Multiple Output Selection (SMR997) - Infor                                                                                                    |     |
| Properties<br>Branch 01 ( Contemporate Contemporate Co | Print to P - Printer Print to file<br>File                                                                                                    |     |
| Delinquents Only Days Delinquent 10 Credits                                                                                                    | No. Copies     1     Layout     - Standard       Top Margin     Image: Comparison of the standard     Image: Comparison of the standard     Image: Comparison of the standard       Begin form feed     Image: Comparison of the standard     Image: Comparison of the standard     Image: Comparison of the standard |     |
| Print Options - Infor<br>Print To<br>Print To<br>Print To<br>Print To<br>Printer 3 UnForm Acrobat Preview<br>File                                                                                                    | L         Print To         Printer/Output Code         File/TCPIP         Copies           001         Printer         UnForm Acrobat Preview         2           002         Excel         1           003         Archive         1           004         XL         XML         %Report Program%.xml           add |     |
| No. Copies 1 Layout 1 - Detail Trial Balance<br>Margin Settings<br>Top Margin I Bottom Margin I I I I I I I I I I I I I I I I I I I                                                                                                    |                                                                                                    | one |

- Multiple Output Options-
  - Various printers
  - Multiple copies
  - Various output methods

## User Specific

| Creating Temp                           | late for Aged Trial Balance - Infor 🛛 🛛 🛛                  |
|-----------------------------------------|------------------------------------------------------------|
| Title                                   | DETAIL AGING WITH SHIP TO System template Default template |
| Print To<br>Print to<br>Printer<br>File | P - Printer V<br>3 Q UnForm Acrobat Preview                |
| No. Copies                              | 1 Layout 1 - Detail Trial Balance 💟                        |
| Top Margin<br>Begin form feed           | o ▼ Bottom Margin 5 ▼<br>▼ End form feed ✓                 |
|                                         | <u>Q</u> K <u>M</u> ultiple <u>C</u> ancel                 |
| End the repor                           | t with a form feed?                                        |

Reports created with the custom layout are 'user' specific. The report can be used in a report template and then saved as the default for the user.

### Output Options with Report Formatter Reports

C 01 - ACTS 7.6 Demo, seed Trial Balance (ARR715) - Infor Template Brint Options Custom Report Layout Help

|                                                            |          | <u>P</u> roperties   |                    |              |                       |            |
|------------------------------------------------------------|----------|----------------------|--------------------|--------------|-----------------------|------------|
|                                                            | Ord      | et C - Customer Or   | der 🖌 🔽            | Beginning    |                       | First      |
| 🖳 01 - FAC1S 7.6 Demo, Output Options F/M (SMF620) - Infor |          | Over Cred            | lit Limit Only     | Ending       |                       | Last       |
| Help                                                       | Pro      | perties              |                    |              |                       |            |
|                                                            |          | Branch<br>Aging Doto | UI 🙂 🔍 Atlanta B   | ranch        |                       |            |
|                                                            |          | Not Period           | »y                 | /stem Date   |                       |            |
|                                                            |          | Delinguents Only     | Davs Delinquent    | 10 Credit    | is 🔽                  |            |
| Main Procedures                                            |          | Disputed Only        |                    |              |                       |            |
|                                                            |          | Check Credit Limit   |                    |              |                       |            |
| Description DELIMITED FILE                                 |          | Include              | - None             | *            | ]                     |            |
| Output Type 🛛 A - ASCII Delimited 🗸                        |          | Scope                | D - Detail         | ~            |                       |            |
| Printer                                                    | т        | mnlate               | Printer            | Lavoi        | ıt                    | <u>o</u> k |
| Default Printer                                            |          | DETAIL AGING MIT     |                    | Pro Do       | toil Trial Balan      | Cancel     |
|                                                            | 💽 Prin   | t Options - In       | for                |              |                       |            |
| Other                                                      | Drint To |                      |                    |              |                       |            |
| Output To F-File 🗸                                         | Frintin  |                      |                    |              |                       |            |
| Server Directory                                           |          | Print to P           | - Printer 🗸 🗸      |              |                       |            |
| Client Directory C:/FACTS Reports\                         |          | Printer P            | - Printer          | Acrobat Prev | view                  |            |
| File Name %Renort Description%%Date MDY%                   |          | Eilo V               | - Viewer           |              |                       |            |
|                                                            |          |                      | - Archive          |              |                       |            |
|                                                            |          | L                    | - Excel            |              |                       |            |
| TCP/IP Address                                             | 1        | lo.Copies 🛛 🗖        | F - DELIMITED FILE | Lavout       | 1 - Detail Trial Bala | nce 🗸      |
| Open Procedure                                             |          | H                    | L - HTML           |              |                       |            |
| Close Procedure                                            | Margin   | Settings 🔼 🗠         |                    |              |                       |            |
|                                                            | -        | op Margin 🛛 o        | ) 💊 🛛 Bot          | tom Margin   | 5 🗸                   |            |
|                                                            | Begin    | form feed            | Enc                | l form feed  | <b>v</b>              |            |
| 🔲 Save 😾 Delete 🕞 New 🔲 Evit                               | Dogin    |                      |                    | . Ionni iood |                       |            |
|                                                            |          |                      |                    |              |                       |            |
| Enter a description for this output code                   |          |                      |                    | ок           | Multiple              | Cancel     |
|                                                            |          |                      |                    |              |                       |            |
|                                                            | S        | elect where to p     | rint the report    |              |                       |            |

More to follow on Getting Data Out of FACTS

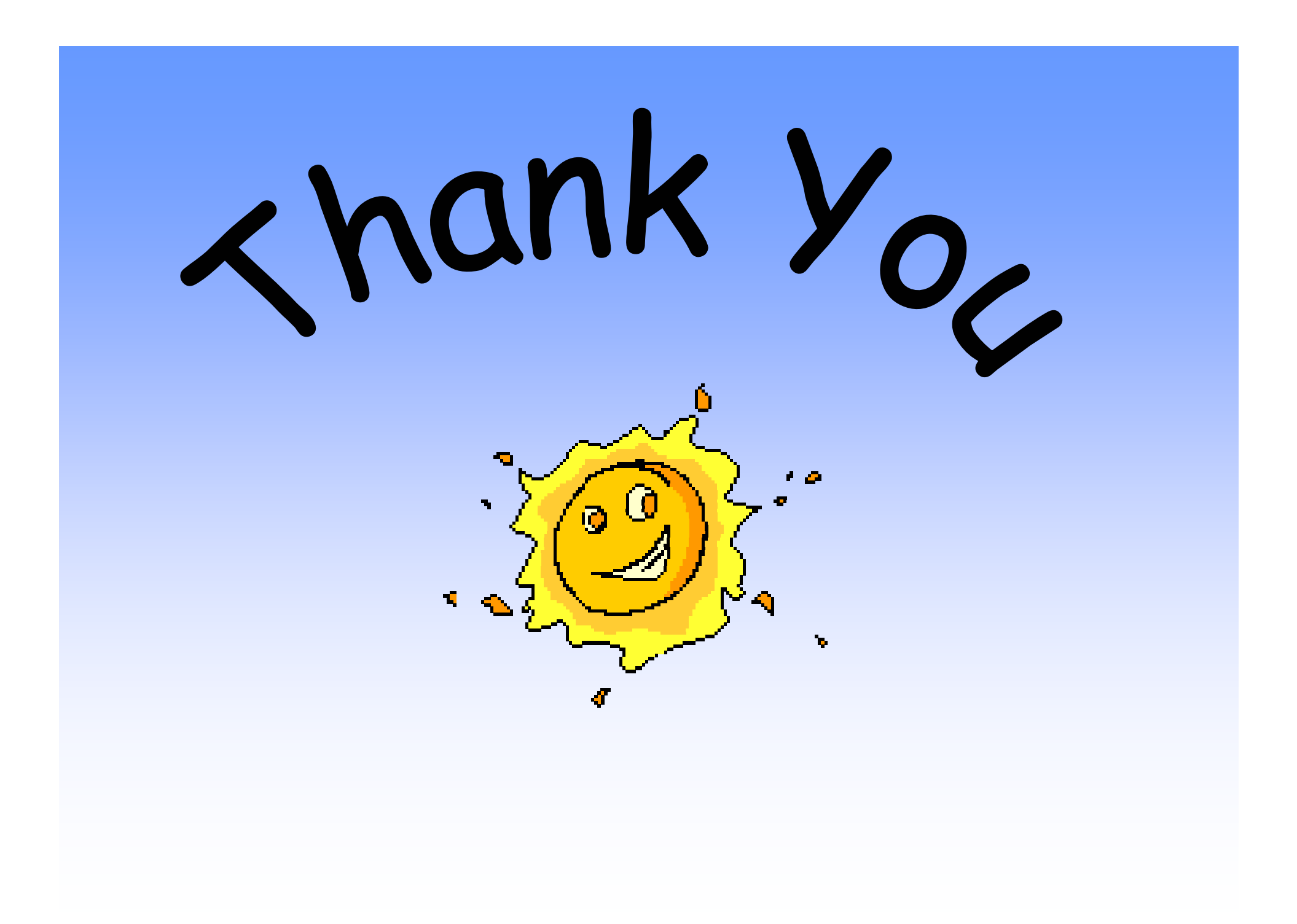

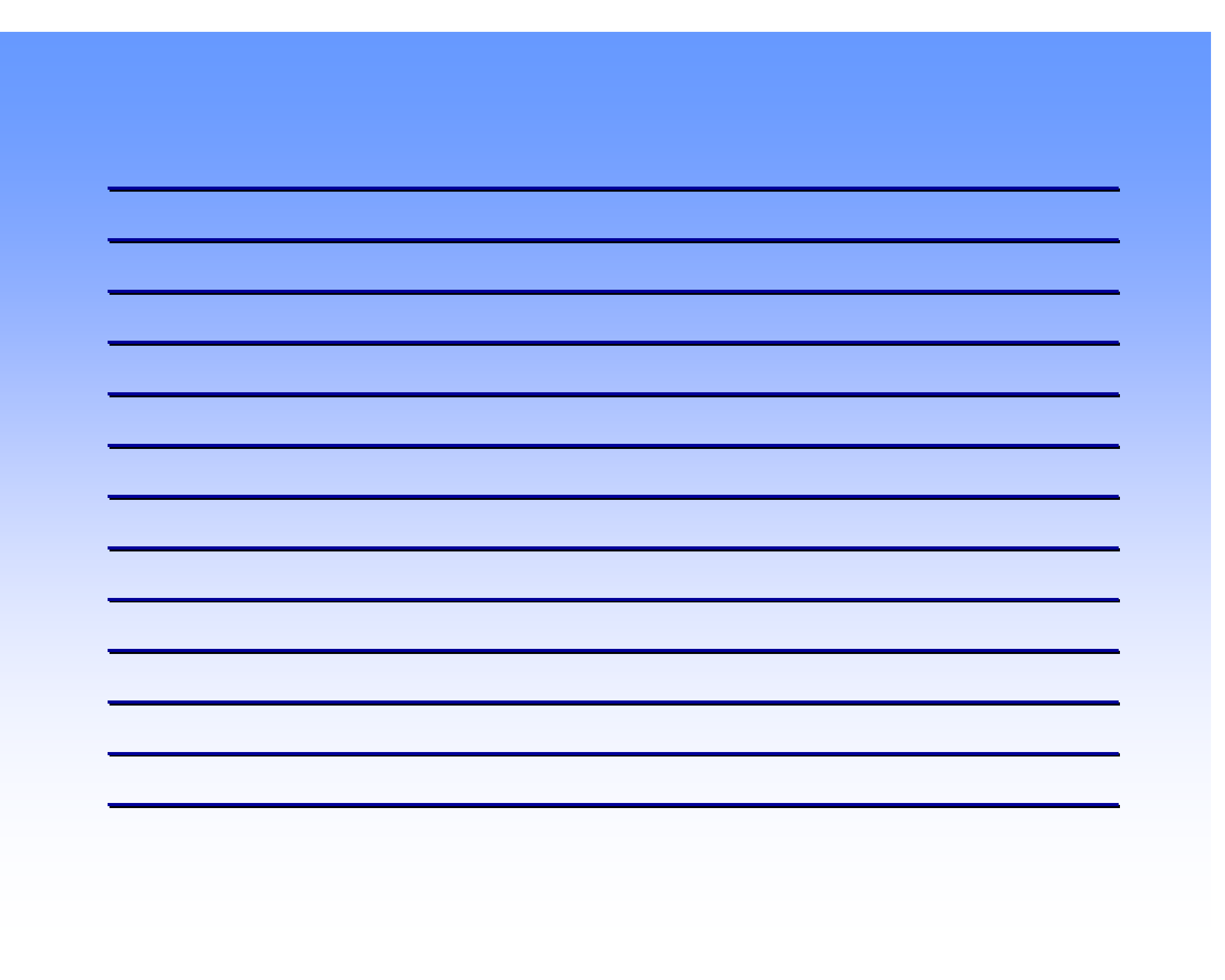